## Réinitialiser les paramètres de SolidWorks (toutes versions) :

Préambule : Manipuler le registre s'adresse aux utilisateurs avancés ! Je ne pourrais être tenu pour responsable !

Les clés de licence se trouvent à un autre endroit, donc pas de risques de perdre sa licence.

- 1) Fermer SolidWorks.
- Aller dans regedit (Démarrer > Exécuter > regedit) puis renommer le dossier avec \_OLD à la fin par exemple (pour rétablir les paramètres ensuite) : HKEY\_CURRENT\_USER\Software\SolidWorks\SolidWorks .... suivant la version qu'on souhaite réinitialiser.
- 3) Lorsqu'on redémarre SW, on a les réglages "d'usine"

Par contre, si cela solutionne le problème c'est assez compliqué pour savoir quel paramètre en particulier pose problème !

Si on a conservé une copie des paramètres (fortement conseillé avec l'<u>Assistance pour copier les</u> <u>paramètres</u>) plus ancienne, il faut l'essayer, ou prendre les paramètres sur l'ordinateur d'un collègue si c'est possible.

Sinon, il faut rétablir tous les paramètres à la main, en espérant ne pas retrouver le bug par la suite !

Pour rétablir ses paramètres, lorque SolidWorks est fermé, supprimer le nouveau dossier créé dans : *HKEY\_CURRENT\_USER\Software\SolidWorks\SolidWorks...* 

Et renommer l'ancien en enlevant \_OLD de la fin.

Ou dernière solution, réinstaller ou réparer l'installation de SolidWorks !

Voir ce lien :

http://help.solidworks.com/2013/french/SolidWorks/Install\_Guide/t\_repairing\_installation.htm